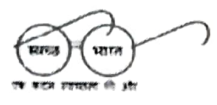

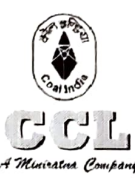

सेंट्रज कोलफील्ड्स लिमिटेड (भारत सरकार का एक उपक्रम) विपणन एवं विक्रय विभाग, वरमंगा हाउस रांपी - ८३४००१ CENTRALCOALFEEDS LIMITED (Govt. of India Endertaking) Marketing & Sales Department DARBHANGA HOUSE RANCHI - 834001 टेली फैक्स संबदा: 0651-2360369 संघार: www.centralcoah.edd.in

#### Ref No - CCL/M&S/Notice/2022-23/1981

### Date:21/10/2022

#### NOTICE TO COAL CONSUMERS

Training sessions on the use of ICICI Bank's portal for making payment of coal value was conducted for the benefit of consumer on 06/10/2022 as well as 21/10/2022. During the training sessions, demonstration was made on the process of registration by consumers on the Bank's portal; registration of respective bank's details on the Bank's portal; process of selection of open PIs and payment thereof using wallet as well as challan.

CCL is contemplating of ensuring payment of coal value by consumer through Banking Interface only. Payment of coal value against open PIs through ICICI Bank's portal is a step towards this goal. CCL is also in talk with other Banks for developing such payment Interface. Availability of Interface in relation to other Banks shall be notified by CCL from time to time.

As of now, consumers are requested to make payment of coal value against the open PIs using the following link:

#### https://clos.icicibank.com/COAL/Apply.jsp

Consumers may contact following persons whenever any help is required in connection with the registration or payment process

1st Level –

- Mrs. Shambhavi 9324951816
- Mr. Amit Anand 9798274059
- 2nd Level -
  - Mr. Mohit Kumar 8084 105480
  - Mr. Rahul Singh 7002329182

Note: It is expected that payment of coal value against the PIs shall be made mandatory from 15/11/2022, hence the consumers are requested to get themselves fully acquainted with the Banking Interface.

GM (

GM (M&S) CCL HQ, Ranchi دالاهله

#### Copy to:

- 1. GM (System) for king information
- 2. GM (Finance) for kind information
- 3. Sectional Heads
- 4. Notice Boards of M&S Department/ CSC

# COAL INDIA – ICICI BANK e-COLLECTION USER MANUAL

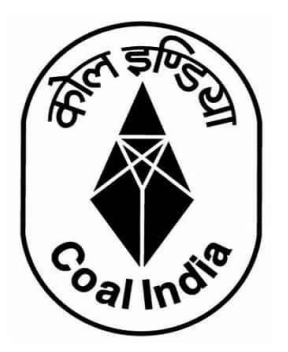

# Contents

| Link to Open the Coal India – ICICI Bank Interface Portal | 2  |
|-----------------------------------------------------------|----|
| Module 1 – User Registration                              | 2  |
| Module 2- Bank Account Registration                       | 5  |
| Module 3- Payment of Proforma Invoice                     | 8  |
| Module 4- Payment Status Check                            | 11 |

## Link to Open the Coal India – ICICI Bank Interface Portal

#### https://clos.icicibank.com/COAL/Apply.jsp

#### Module 1 – User Registration

Consumers can register themselves by clicking on New user (for 1<sup>st</sup> time registration) & later on Existing user for login henceforth.

#### For Existing user

For registration of New User: Click on NEW USER tab

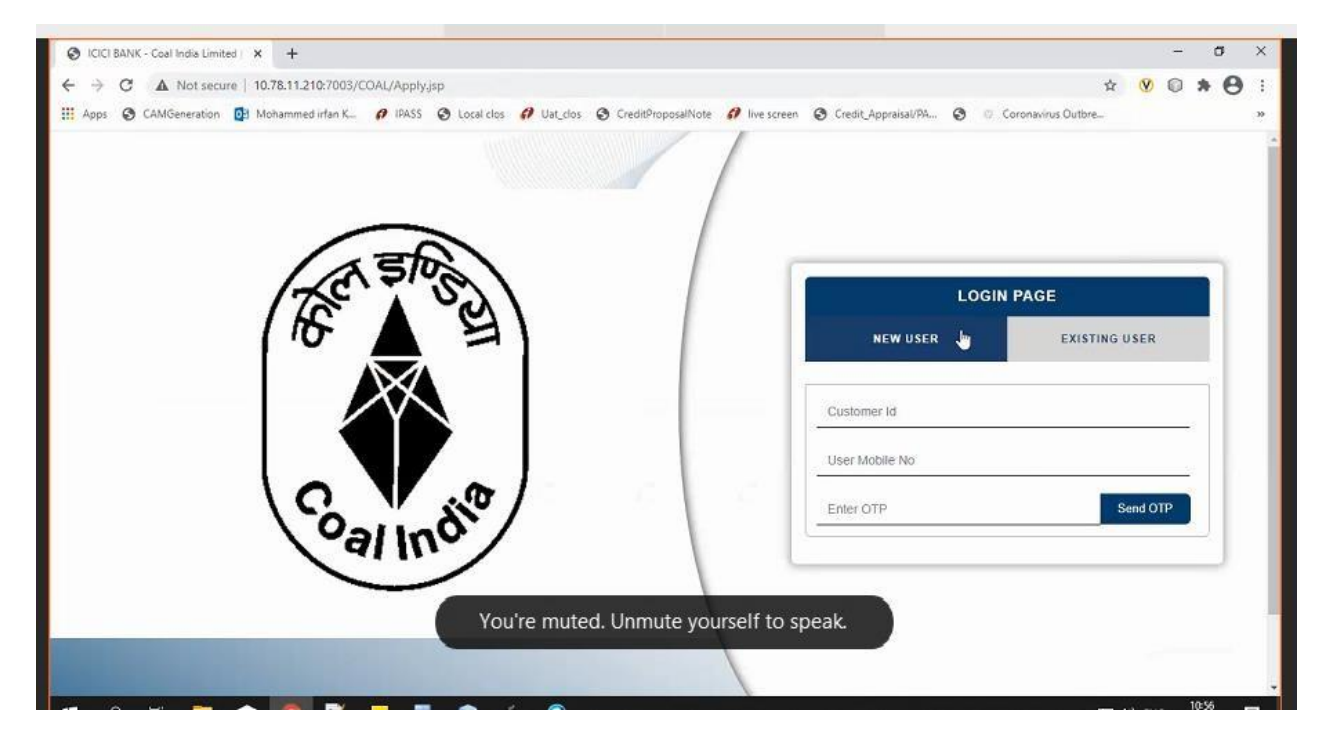

- 1. Fill all the details required details
- Consumer Code
- Consumer name
- User name
- User E-mail ID
- Consumer PAN number
- Consumer Address
- User Mobile number

| S ICICI BANK - Coal India Limited   X +                                                                      |                                              | <b>7</b> 0 | a | ×  |
|----------------------------------------------------------------------------------------------------|----------------------------------------------|------------|---|----|
| ← → C ▲ Not secure   10.78.11.210.7003/COAL/Apply.jsp                                                        | ☆ <mark>⊗</mark>                             | 0 *        | Θ | Ŧ  |
| 🔢 Apps 🔇 CAMGeneration 📴 Mohammed irfan K 🤌 IPASS 🔇 Local clos 🥔 Uat_clos 🔇 CreditProposalNote 💋 live screen | S Credit_Appraisal/PA S © Coronavirus Outbre |            |   | 39 |
|                                                                                                    | LOGIN PAGE                                   |            |   | 1  |
|                                                                                                    | NEW USER EXISTING USER                       |            |   |    |
| TEN STOR                                                                                                    | 2001423                                      |            |   |    |
| (#6"▲"≦)                                                                                                    | CENTURY RAYON                                |            | L |    |
|                                                                                                    | Amul pawse                                   |            | L |    |
|                                                                                                    | amulpawse@gmail.com                          |            | L |    |
|                                                                                                    | ABCDE1234F                                   |            | L |    |
| oal ind'                                                                                                    | Andheri,Mumbai-400095                        |            | L |    |
|                                                                                                    | 9873216540 I                                 |            |   |    |
|                                                                                                    | Enter OTP. Send O                            | Р          |   |    |
|                                                                                                    |                                              |            |   |    |

#### IMPORTANT

- Please enter 10 digit Consumer Code and PAN as registered with CCL/CIL in ERP system
- If you do not have Consumer Code, please seek the Consumer Code from CCL/CIL.

#### **4**Please note you can register your phone number only once.

- 1. Once Mobile number is entered click on **OTP** tab.
- 2. OTP will be sent on registered mobile number.
- 3. Once OTP is entered, click on **SUBMIT** tab

| <ul> <li></li></ul>                                                                                                    | x x |
|----------------------------------------------------------------------------------------------------|-----|
| Image: Image: | . 0 |
| Amul pawse<br>amupawse@gmail.com<br>ABCDE1234F<br>Andheri.Mumbai-400095<br>9873216540                                                                                                    | 35  |
| amulpawse@gmail.com ABCDE1234F Andheri,Mumbal-400095 9873216540                                                                                                    |     |
| Andheri, Mumbal-400095           9873216540                                                                                                    |     |
| 9873216540                                                                                                    |     |
|                                                                                                    |     |
| 1380                                                                                                    |     |
| Sutmit                                                                                                    |     |
|                                                                                                    |     |

#### For Existing user

Fill in all the required details

- Consumer number
- Registered Mobile number
- Once Mobile number is entered click on **OTP** tab.
- OTP will be sent on registered mobile number.
- Once OTP is entered, click on SUBMIT tab

| 😔 ICICI BANK - Coal India Limited 🗙 🕂                                                            |                                                          | - | σ   | ×  |
|--------------------------------------------------------------------------------------------------|----------------------------------------------------------|---|-----|----|
| ← → C ▲ Not secure   10.78.11.210:7003/COAL/Apply.jsp                                            | \$ <b>V</b>                                              | 0 | • 0 | 1  |
| 🗄 Apps 🕲 CAMGeneration 📴 Mohammed irfan K 🥔 IPASS 😵 Local clos 🔣 Uat_clos 🔇 CreditProposalNote 🥔 | live screen 🔇 Credit_Appraisal/PA 🔇 🐵 Coronavirus Outbre |   |     | 30 |
|                                                                                                  |                                                          |   |     | 1  |
|                                                                                                  |                                                          |   |     |    |
|                                                                                                  | LOGIN PAGE                                               |   |     |    |
| THE SUB                                                                                          | NEW USER EXISTING USER                                   |   |     |    |
|                                                                                                  | 2001423                                                  |   | Í.  |    |
|                                                                                                  | 9873216540                                               |   |     |    |
|                                                                                                  | 5429                                                     | Ø |     |    |
| Calind                                                                                           | Submit                                                   |   |     |    |
|                                                                                                  | Ca Ca                                                    |   |     |    |
|                                                                                                  | Ldf                                                      |   | 1   |    |
|                                                                                                  |                                                          |   |     |    |

Once logged in using a Consumer Code, below details will be shown to the user

- Sales Organization
- Description
- Item
- Amount Due
- Select Proforma Invoice option will be reflected against Multiple Proforma Invoice
- Payment Amount (Same or less amount can be paid)
- TDS Amount (TDS amount shall be kept as ZERO unless otherwise communicated by CCL/CIL)
- Destination to be selected by user from drop down Within State/Outside State – For Traders; Own Consumption – End Use Consumers

| Customer Number         | 3004369          |
|-------------------------|------------------|
| Customer Name           | JAGRITI COAL AND |
| Sales Organisation Type | CCLV             |

|           | Register              | Bank Update         | Bank Delete | Bank REFR     | ESH PAY           | Transaction St    | atus Refu      | and Balance Enquir | r   |
|-----------|-----------------------|---------------------|-------------|---------------|-------------------|-------------------|----------------|--------------------|-----|
| Sr<br>No. | Sales<br>Organization | Description         | ltem        | Amount<br>Due | Destination       | Select<br>invoice | Date           | Payment<br>Amount  | TDS |
| 2         | CCL                   | Proforma<br>Invoice | 9101002728  | 19989870.85   | Own Consumption ¥ |                   | 07-05-<br>2021 |                    |     |
| 3         | CCL                   | Proforma<br>Invoice | 9101002729  | 20989911.00   | Within State 👻    |                   | 07-05-<br>2021 |                    |     |

#### **Module 2- Bank Account Registration**

Before selecting Proforma Invoice, user should click on Register Bank Tab. This is a one time activity to be completed by all Consumers.

#### IMPORTANT

You need to register the bank account from where you will remit funds for making a payment against Proforma Invoice. This Bank Account should necessarily be the one registered with CCL.

Payment received from a bank account not registered with CCL will be automatically refunded back to the source account.

Before initiating payments, consumer will have to separately register their bank account for the respective subsidiaries.

#### Select Register Bank

• For CCL will be reflected.

#### **Click For CCL**

| ICICI Terms and<br>Conditions | Logout        |
|-------------------------------|---------------|
| Customer Number               | 2001423       |
| Customer Name                 | CENTURY RAYON |
| Sales Organisation Type       | CCL V         |

|           | Register Bank         | For CCL             | Update Bank | Delete Bank   | REFRESH     | PAY | Т                 | ransaction Status | Refund            | Balance Enquiry |
|-----------|-----------------------|---------------------|-------------|---------------|-------------|-----|-------------------|-------------------|-------------------|-----------------|
| Sr<br>No. | Sales<br>Organization | Description         | ltem        | Amount<br>Due | Destination | on  | Select<br>invoice | Date              | Payment<br>Amount | TDS             |
| 1         | CCL                   | Proforma<br>Invoice | 9101001131  | 21133623.00   |             | ~   |                   | 14-12-<br>2020    |                   |                 |
| 2         | CCL                   | Proforma<br>Invoice | 9101001132  | 21133623.00   |             | ~   |                   | 14-12-<br>2020    |                   |                 |
| 3         | CCL                   | Proforma<br>Invoice | 9101001133  | 21133623.00   |             | ~   |                   | 14-12-<br>2020    |                   |                 |

Needs to fill all the required details

- Account holder name
- Bank Account number
- IFSC code
- Bank Name

Maximum up to 2 numbers of Bank account can be updated.

| ← → C 🔒 demo.t         | 2biz.co.ir | /ws/registerBank                          | (Info#!                         |                                             | 야 ☆                                  | V | 0 1 | • 0 |    |
|------------------------|------------|-------------------------------------------|---------------------------------|---------------------------------------------|--------------------------------------|---|-----|-----|----|
| 🖬 Apps 🧭 CAMGeneration | Register   | shammed irfan K<br>' Bank Accour          | 1 IPASS S Local clos 1 Uat_clos | S CreditProposalNote 💋 live screen S Credit | LAppraisal/PA 🤡 🔅 Coronavirus Outbre |   |     |     | >> |
|                        |            | User Code :                               | 9873216540                      | Mobile No : 98732165                        | 40                                   |   |     |     |    |
|                        |            | User Name :                               | CENTURY RAYON                   | E-mail ID : amulpaws                        | se@gmail.com                         |   |     |     |    |
|                        |            | Reference No. :                           | NA                              |                                             |                                      |   |     |     |    |
|                        | #          | Bank<br>Account<br>Verification<br>Status | Account holder name             | Bank Account No.                            | Confirm Bank Account N               |   |     |     |    |
|                        | 1          | 4.1                                       | AMUL PAWSE                      | ] [                                         | 9876543210                           |   |     |     |    |
|                        | 2          | 15                                        | Le. Urmil Mehta                 |                                             |                                      |   |     |     |    |
|                        | 3          | ir.                                       | I.e. Urmil Mehla                |                                             |                                      |   |     |     |    |
|                        | 4          |                                           | Le. Urmil Mehta                 |                                             |                                      |   |     |     |    |
|                        | 5          |                                           | Le: Umil Mehta                  |                                             |                                      |   |     |     |    |
|                        | 4 1        |                                           |                                 |                                             |                                      |   |     |     |    |

Once all Bank details are updated

- Read the terms and conditions for Online Payments
- Tick on "I agree with the above terms and condition
- If all details are correct, kindly click on **REGISTER** tab
- If incorrect click on Cancel and Go back to Merchant site.
- It will take 5-6 working hours for Bank details validation. If validation failed then consumer may contact CCL for making change in the Bank record. If Bank details validation is successful, proceed for making payment.

| Apps 🕝 CAMGeneration                                                                                                    | D. Mohammed irfar                                                                                                    | n K_ Ø IPASS 🕲 Local clos Ø Uat clos 🕲 C                                                                                                    | reditProposalNote 🕜 live screen 🔇 Credit Apr                                                                                                    | praisal/PA 🕲 🛞 Coronavirus Outbre | 30 |
|----------------------------------------------------------------------------------------------------|----------------------------------------------------------------------------------------------------|----------------------------------------------------------------------------------------------------|----------------------------------------------------------------------------------------------------|-----------------------------------|----|
|                                                                                                    | 100                                                                                                    |                                                                                                    |                                                                                                    |                                   |    |
|                                                                                                    | 2 -                                                                                                    | Le, Umili Mehta                                                                                                    |                                                                                                    |                                   |    |
|                                                                                                    | з -                                                                                                    | I.e. Urmit Mehia                                                                                                    |                                                                                                    |                                   |    |
|                                                                                                    | 4 -                                                                                                    | I.e. Urmil Mehta                                                                                                    |                                                                                                    |                                   |    |
|                                                                                                    | 5 -                                                                                                    | I.e. Urmil Mehta                                                                                                    |                                                                                                    |                                   |    |
|                                                                                                    | 4 1000                                                                                                    |                                                                                                    |                                                                                                    | •                                 |    |
| Terms and Condition<br>The Terms and Con<br>Ltd", for making pay<br>Coal india Pki Ltd"<br>Once a User has a<br>1. The User he<br>Pki Ltd via R<br>2. The User he<br>and not from | Itions for Online Payments:<br>anditions contained herein shall apply to any person ("User"<br>syments through an online payment service ("Service") off<br>5° application. Each User is therefore deemed to have read<br>accepted these Terms and Conditions, he's he may register<br>hereby sufforces Coal india Pvt Ltd to open and operate an<br>a RTGS/NEFT/IMPS<br>hereby agrees that the RTGS/NEFT/IMPS payment shall on<br>om any other third carty account. | ) using the services of Coal India Pvt Ltd, hereinafter re<br>ered by ICICI Bank Ltd ('ICICI Bank') in association vi<br>and accepted these Terms and Conditions.<br>on Coal India Pvt Ltd's website/application and avail th<br>escrow account with ICICI Bank for receipt of payment<br>by be made from any one of the accounts as registered | aferred to as "Coal India Pvt<br>tit the Coal India Pvt Ltd through<br>e Services.<br>Is that are due to the Coal India<br>on the Coal India Pvt Ltd portal |                                   |    |
|                                                                                                    | I agree with t                                                                                                    | he above terms and conditions.                                                                                                    |                                                                                                    |                                   |    |
|                                                                                                    | Remister                                                                                                    | Cancel and Go back to Merchant site                                                                                                    |                                                                                                    |                                   |    |

Once clicked on **Register** tab, re-confirmation page will open with details

#### Are you sure you want to Proceed?

- If want to proceed, click on **OK** tab
- If do not want to proceed, click on Cancel

| Apps 🕃 CAMGeneration | 03 M                                                                  | ohammed irfan K                                                                                                    | 1 IPASS 🕄 L                                                                                                    | demo.b2biz.co.in says                                                                                                    | Appraisal/PA 🕲 🐵 Coronavirus Outbre                                                                                                    |
|----------------------|-----------------------------------------------------------------------|----------------------------------------------------------------------------------------------------|----------------------------------------------------------------------------------------------------|----------------------------------------------------------------------------------------------------|----------------------------------------------------------------------------------------------------|
|                      |                                                                       |                                                                                                    |                                                                                                    | Are you sure you want to Proceed?                                                                                                    | 00000020                                                                                                    |
|                      | 2                                                                     | a.                                                                                                    | I.e. Urmil Meht                                                                                                    |                                                                                                    | Cancel                                                                                                    |
|                      | 3                                                                     | 9                                                                                                    | I.e. Urmil Mehta                                                                                                    |                                                                                                    |                                                                                                    |
|                      | 4                                                                     | <u>_</u>                                                                                                    | I.e. Urmil Mehta                                                                                                    |                                                                                                    |                                                                                                    |
|                      | 5 - I.e. Urmil Mehta                                                  |                                                                                                    | I.e. Urmil Mehta                                                                                                    |                                                                                                    |                                                                                                    |
|                      | Terr<br>Ltr<br>Co                                                     | is and Condition:<br>a Terms and Condit<br>P, for making paym<br>al India Pvt Ltd's' ap<br>ce a User has acce<br>1. The User herel<br>Pvt Ltd via RTC<br>2. The User herel<br>and not from a | s for Online Payme<br>ons contained herein<br>ents through an online<br>plication. Each User is<br>pled these Terms and<br>by authorizes Coal Ind<br>SS/NEFT/IMPS<br>by agrees that the RT()<br>w other third party ac | hall apply to any person ("User") using the services of Coal India Pvt<br>payment service ("Service") offered by ICICI Bank Ltd. ("ICICI Bank<br>threfore deemed to have read and accepted these. Terms and Cond<br>Conditions, he/ she may register on Coal India Pvt Ltd's website/applik<br>a Pvt Ltd to open and operate an escrow account with ICICI Bank for<br>ISINEFT/IMPS payment shall only be made from any one of the account. | Ltd, hereinafter referred to as "Coel India Pvt<br>) in association with the Coal India Pvt Ltd through<br>tions.<br>cation and avail the Services.<br>receipt of payments that are due to the Coel India<br>unts as registered on the Coel India Pvt Ltd portal |
|                      | I agree with the above terms and con     Register     Cancel and Go t |                                                                                                    |                                                                                                    | ditions.                                                                                                    |                                                                                                    |

Modifications of bank account tabs is also available for making change in or deleting bank accounts along with refresh tab.

• UPDATE BANK

#### • DELETE BANK

Note: Any change in Bank details should be necessarily updated with CCL, which shall be communicated by CCL to ICICI.

#### Module 3- Payment of Proforma Invoice

- Select **Sales Organisation type**, wherein Multiple Subsidiary Name will be reflected.
- Select Proforma Invoice from CCL. You cannot pay for outstanding Proforma Invoices of multiple subsidiary in one go. i.e. Proforma Invoice for CCL and other subsidiaries cannot be selected together.
- Once Proforma Invoices are selected, total Amount due will be reflected in Payment Amount.
- User to select Destination field
- · The destination field will have drop down List of Values as
  - a) Own Consumption applicable for End Use Consumers
  - b) Within State or applicable for Traders
  - c) Outside State applicable for Traders
- Destination field cannot be modified once payment on Proforma Invoice is done (Whether partial or complete)
- We can pay actual amount or input any other amount up to Proforma Invoice amount which need to be paid.
- TDS amount should be kept at Zero unless otherwise communicated by CCL/CIL.
- Total amount entered in Payment amount will be reflected in TOTAL
- Select on **PAY** tab.

| Customer Number         | 3004369          |
|-------------------------|------------------|
| Customer Name           | JAGRITI COAL AND |
| Sales Organisation Type |                  |

|           | Register              | Bank Update         | Bank Delete | Bank REFR     | RESH   | PAY          | Transaction St    | atus Refi      | and | Balance Enqui  | ry J |
|-----------|-----------------------|---------------------|-------------|---------------|--------|--------------|-------------------|----------------|-----|----------------|------|
| Sr<br>No. | Sales<br>Organization | Description         | Item        | Amount<br>Due | De     | stination    | Select<br>invoice | Date           | Pa  | yment<br>mount | TDS  |
| 2         | CCL                   | Proforma<br>Invoice | 9101002728  | 19989870.85   | Own C  | onsumption ¥ | ~                 | 07-05-<br>2021 | 100 |                | 5    |
| 3         | CCL                   | Proforma<br>Invoice | 9101002729  | 20989911.00   | Within | State 💙      | ×                 | 07-05-<br>2021 | 200 |                | 0    |

#### Make payment Page will get open, same will be active for 10 minutes only

Details will be reflected on page (non-editable field)

- Date
- User name
- Payment for
- Order no
- Transaction amount

Also EMAIL a COPY of CHALLAN option will be reflected

#### If clicked on

• YES – Email will be triggered to the registered email id

• NO – Email will not be triggered

Click on **GENERATE CHALLAN**, PDF copy will be generated.

| Pay2Corp                      | allan (NEFT/RTGS)                       |     |            |
|-------------------------------|-----------------------------------------|-----|------------|
| Date :                        | 27/06/2022 10:52:58                     |     |            |
| User Name :                   | CHANDA CEMENT WORKS                     |     |            |
| Payment For :                 | CIL                                     | *** | Convenient |
| Order No. :                   | TXD000000000000000000000000000000000000 | 0   |            |
| Transaction Amount :          | 200.00 (Two Hundred )                   | -   |            |
| Email a copy of Challan ? : * | Yes O No                                |     | Fast       |
| E-mail ID : *                 |                                         |     |            |
|                               | Generate Challan Cancel                 |     |            |

#### **PAYMENT AGAINST CHALLAN:**

- 1. Challan generated will contain the beneficiary account number, IFSC and bank name
- 2. The beneficiary account number will be an alpha-numeric virtual account number.
- 3. Please ensure to enter correct details while remitting funds from your pre-registered account to this virtual number
- 4. The amount to be paid should be exactly equal to the amount printed on the challan.
  - If any mismatch in sender account, beneficiary virtual account or amount is found, funds will be refunded to your source account. Consumers can generate any number of challan for the amount of Proforma Invoice and make payment. Consumer can approach a Bank and make payment or register the beneficiary Account no. in their internet Banking and make payment. However, if the Amount against the Challan is remitted from Unregistered Bank Account of Consumer, amount will be credited back to the sender's source account.
  - If the remitted amount is other than the Generated Challan Amount, Amount will be credited back to the consumer's source account. Consumer has the option of generating fresh Challan, if the consumer desires to change the amount. Cancelling existing Challan and generation of Fresh Challan is an instant process.
- 5. You can remit funds against a challan using RTGS or NEFT mode
- 6. Once paid from your bank, it will take 2 to 3 hours for funds to be credited to beneficiary account and status of transaction to be updated on the portal

#### PAYMENT VIA RTGS/NEFT STATIC VIRTUAL ID (WALLET)

- Every organization will be given a static virtual ID which will be your beneficiary account number for pre-funding your ID via RTGS/NEFT. In case of CCL its CCLE followed by Consumer Code (For ex. Beneficiary Account Number for Consumer Code 9999999999 shall be CCLE99999999999)
- 2. The IFSC will be ICIC0000104.
- 3. Once you have pre-funded your Static Virtual ID (Wallet), you will be able to see the balance in your ID on the application
- 4. You can choose Proforma Invoices against which you want to make payment and proceed to pay via Pay2Corp mode
- 5. If balance in static virtual ID (Wallet) is not sufficient, you will see a message prompt: Balance is insufficient

| Make Payment                  |                                                                            | Session expires in 09:                                                                      |  |  |  |  |
|-------------------------------|----------------------------------------------------------------------------|---------------------------------------------------------------------------------------------|--|--|--|--|
| Pay2Corp                      | Challan (NEFT/RTGS)                                                        |                                                                                             |  |  |  |  |
| You can't pay using Pay2Corp  | as you don't have sufficient balance in your Account. Add money to your Pa | alance in your Account. Add money to your Pay2Corp Account or Try different Payment Option. |  |  |  |  |
| Date :                        | 27/06/2022 10:52:58                                                        |                                                                                             |  |  |  |  |
| User Name :                   | CHANDA CEMENT WORKS                                                        | Convenient                                                                                  |  |  |  |  |
| Payment For :                 | CIL                                                                        |                                                                                             |  |  |  |  |
| Order No. :                   | TXD0000000000000000000000000000000000436                                   | Secure                                                                                      |  |  |  |  |
| Your A/C Balance (₹):         | 100.00 (One Hundred )                                                      | G Fast                                                                                      |  |  |  |  |
| Transaction Amount :          | 200.00 (Two Hundred )                                                      |                                                                                             |  |  |  |  |
| Remarks : *                   |                                                                            |                                                                                             |  |  |  |  |
|                               | Pay Cancel                                                                 |                                                                                             |  |  |  |  |
| Don't Refresh this page. Refr | eshing of this page would interrupt this transaction.                      |                                                                                             |  |  |  |  |
|                               |                                                                            |                                                                                             |  |  |  |  |

#### **Module 4- Payment Status Check**

To check for the status of transaction, re-login in to the portal. Click on **TRANSACTION STATUS** 

| Custo              | mer Number            |                     | 30043       | 3004369          |                   |                       |                |                   |         |  |  |  |
|--------------------|-----------------------|---------------------|-------------|------------------|-------------------|-----------------------|----------------|-------------------|---------|--|--|--|
| Customer Name JAGF |                       |                     |             | JAGRITI COAL AND |                   |                       |                |                   |         |  |  |  |
| Sales              | Organisation Ty       | pe                  | CCL         | •                |                   |                       |                |                   |         |  |  |  |
|                    |                       |                     |             |                  |                   | Courses of the second |                |                   |         |  |  |  |
|                    | Register              | Bank Update         | Sank Delete | Sank REFR        | ESH PAY           | Transaction 54        | Ref            | und Balance End   | avery . |  |  |  |
| Sr<br>No.          | Sales<br>Organization | Description         | Item        | Amount<br>Due    | Destination       | Select<br>invoice     | Date           | Payment<br>Amount | TDS     |  |  |  |
| 2                  | CCL                   | Proforma<br>Invoice | 9101002728  | 19989870.85      | Own Consumption 🛩 | <b>Z</b>              | 07-05-<br>2021 | 100               | 5       |  |  |  |
| 3                  | CCL                   | Proforma            | 9101002729  | 20989911.00      | Within State      | <b>~</b>              | 07-05-         | 200               | 0       |  |  |  |

Once clicked on TRANSACTION STATUS, transaction details will be reflected along with

- STATUS
- Re-Download Challan Link (if challan is misplaced). You can re-download the challan at any point of time.

| Appt 🕲 CAMSe | eration 📴 | Mohammed Irlan K. | Ø INSS Ø Local des | Ult_dos StredshopesalNo | te de lorsonen 😵 | Credit, Appostal (% | Ceronavirus Outbre |  |
|--------------|-----------|-------------------|--------------------|-------------------------|------------------|---------------------|--------------------|--|
|              | No.       | Organization      | Pasterna Invoice   | 0101001138              | 16748853.00      | -                   | Amount             |  |
|              | <u></u>   | ····              | Protoneta invoice  | 9101001128              | 10140032.00      | -                   |                    |  |
|              | 2         | CCL               | Proforma Invoice   | 9101001129              | 16748852.00      |                     |                    |  |
|              | 3         | CCL               | Proforma Invoice   | 9101001130              | 16748852.00      |                     |                    |  |
|              | 4         | MCL               | Proforma Invoice   | 9101001131              | 20232120.85      |                     |                    |  |
|              | 5         | MCL               | Proforma Invoice   | 9101001132              | 20238120.85      |                     |                    |  |
|              | 6         | MCL               | Proforma Invoice   | 9101001133              | 20238120.85      |                     |                    |  |
|              |           | Total             |                    |                         |                  |                     |                    |  |
|              |           | -                 | Residue Bank       | • Real Dates Real Bit   | RESUL BAY        | Transactions Datase |                    |  |
|              |           | Challan No.       | Salar              | itenti Cienciati Cien   | Amount Due       | Status              | Re-Download        |  |
|              | No.       | Sustant 199.      | Organization       |                         | House and        |                     | Challan Link       |  |
|              | 1         | CCLM1159          | CCL                | [9101001129.9101001128] | 400.00           | PENDING             | LINK               |  |

#### **IMPORTANT**

#### Please note payment on one challan can be done only once

Once clicked on Re-Download Challan Link, challan will be reflecting for download.

| Download Challen         | Y G WCIMIISO N                                      |                                                                                                    |       | - (  | a | ×  |  |
|--------------------------|-----------------------------------------------------|----------------------------------------------------------------------------------------------------|-------|------|---|----|--|
|                          |                                                     | Viewing Navneet Kaushal's                                                                               |       |      | 0 |    |  |
| ← → G ■ demo.b2biz.c     | oun/ws/downloadChallan#1                            | 8                                                                                                    | (W) I | 0 70 | 0 | *  |  |
| 📰 Apps 🧭 CAMGeneration 📴 | Mohammed irfan K 💋 IPASS                            | 🥵 Local clos 📅 Uat_clos 🧕 CreditProposalNote 📅 live screen 🦉 Credit_Appraisal/PA 🦉 🔅 Coronawirus Outbre |       |      |   | 39 |  |
| Dient le                 | ogo   WCL Coal India Pvt Ltd                        |                                                                                                    |       |      |   | Î  |  |
|                          |                                                     |                                                                                                    |       |      |   |    |  |
| Dowr                     | nload Challan                                       |                                                                                                    |       |      |   |    |  |
| U                        | ser Name :                                          | CENTURY RAYON                                                                                           |       |      |   |    |  |
| o                        | Order No. : TXD000000000000000000000000000000000000 |                                                                                                    |       |      |   |    |  |
| P                        | ayment Amount :                                     | 400.00 (Four Hundred)                                                                                   |       |      |   |    |  |
|                          |                                                     | Go back Idherchant Portal                                                                               |       |      |   |    |  |
|                          |                                                     |                                                                                                    |       |      |   |    |  |
|                          |                                                     |                                                                                                    |       |      |   |    |  |
|                          |                                                     |                                                                                                    |       |      |   |    |  |
|                          |                                                     |                                                                                                    |       |      |   |    |  |
|                          |                                                     |                                                                                                    |       |      |   |    |  |
|                          |                                                     |                                                                                                    |       |      |   | 17 |  |
|                          |                                                     |                                                                                                    |       |      |   |    |  |
|                          |                                                     |                                                                                                    |       |      |   |    |  |
|                          |                                                     |                                                                                                    |       |      |   | *  |  |

- Once Challan is downloaded, you can make payment through various bank by using payment mode as **RTGS / NEFT**.
- Once payment is done, status of challan will get changed to **PAID** in system
- Click on the **REFRESH BUTTON** to update Proforma Invoice amount on the table.
- Proforma Invoices which are paid completed will not appear on the screen again
- Proforma Invoices which are partially paid, will appear with the pending amount only
- Status can be viewed in TRANSACTION STATUS tab
- If user had created multiple challan for payment, then user should check status of that Proforma Invoice before making payment for another Challan.